# Руководство администратора медицинской организации по установке и настройке АСУ УССМП

Воронеж 2022

## СОДЕРЖАНИЕ

| Аннотация                                                    | 3  |
|--------------------------------------------------------------|----|
| 1. Условия выполнения программы                              | 4  |
| 2. Установка и настройка Системы                             | 5  |
| 2.1. Установка тонкого клиента 1С                            | 5  |
| 2.2. Добавление информационной базы                          | 6  |
| 2.3. Настройка мобильного приложения                         | 8  |
| 3. Администрирование Системы                                 | 11 |
| 3.1. Создание, изменение, блокировка пользователей           | 11 |
| 4. Возможные ошибки и методы исправления                     | 16 |
| 4.1. Возможные ошибки в поведении Системы                    | 16 |
| 4.2. Возможные ошибки при входе в Систему                    | 17 |
| 4.2.1. Идентификация пользователя не выполнена               | 17 |
| 4.4.2. Конфигурация базы данных не соответствует сохраненной |    |
| конфигурации                                                 | 17 |
| 4.2.3. Отсутствует файл базы данных                          | 18 |
| 4.2.4. Ошибка установки соединения                           | 18 |

#### АННОТАЦИЯ

Настоящее руководство описывает основы работы администратора медицинской организации по установке и настройке Автоматизированной системы управления станции скорой медицинской помощи (далее АСУ УССМП, Система, программа).

Программа предназначена для автоматизации оперативного учета и управления на станциях скорой медицинской помощи и в других медицинских организациях схожего рода деятельности. Система позволяет автоматизировать весь технологический процесс работы: от приема и распределения вызовов до статистической обработки информации и оценки эффективности функционирования учреждения.

В руководстве представлен пошаговые инструкции и пояснения по установке и настройке Системы.

Состав и функциональные возможности программы постоянно дорабатываются с учетом пожеланий заказчиков, а также вследствие изменений текущего законодательства, регламентирующего методологию ведения общего и отраслевого учета. В связи с этим, функционирующая программа может несколько отличаться от версии, описываемой в данном руководстве. Все возникшие изменения отражаются в отдельных файлах. Для выполнения программы необходимо соблюдение следующих минимальных требований:

А) серверная площадка, виртуальный сервер, в состав которого входят:

1) система управления базами данных PostgreSQL x64, версии 10.5-24.1С;

2) сервер приложений 1С: Предприятие 8.3 (8.3.18.1741);

Б) рабочее место (обеспечивается медицинской организацией):

1) персональный компьютер (в составе АРМ пользователя), в состав которого входят:

- операционная система (Microsoft Windows версии не ниже XP SP3, Alt Linux Med72 или Ubuntu 18.04.);

- платформа 1С, версии 8.3.18.1741;

2) мобильное устройство на операционной системе Android, версии не ниже 9.

Использование данной программы возможно только при наличии у пользователя правомерно приобретенной основной платформы «1С: Предприятие 8.3» и новее.

## 2. УСТАНОВКА И НАСТРОЙКА СИСТЕМЫ

### 2.1. Установка тонкого клиента 1С

1. Распаковать архив дистрибутива тонкого клиента 1С в любой удобный каталог.

2. Запустить ярлык установки «setup.exe». Руководствуясь подсказками нажимайте «Далее» для перехода к следующим шагам установки (рис. 3.1).

| мя                                                            | ~                                                                                                    | Дата изменения                                                                                                    | Тип                    | Размер                                        |
|---------------------------------------------------------------|----------------------------------------------------------------------------------------------------|----------------------------------------------------------------------------------------------------|------------------------|-----------------------------------------------|
| vc redist.x86.e                                               | xe                                                                                                    | 04.12.2018 6:48                                                                                                    | Приложение             | 14 120                                        |
| Setup.ini                                                     |                                                                                                    | 04.12.2018 6:48                                                                                                    | Параметры к            | онф З                                         |
| 🤤 setup.exe                                                   |                                                                                                    | 04,12,2018 6:48                                                                                                    | Приложение             | 536                                           |
| instmsi <sup>20</sup> ere                                     |                                                                                                    | 04 12 2018 6-48                                                                                                    | Приложение             | 1.957                                         |
| Data1.c 🐯 1C                                                  | :Предприятие 8 Тон                                                                                                    | нкий клиент                                                                                                    |                        | × <sub>220</sub>                              |
| admins Bы6                                                    | орочная установк                                                                                                    | а                                                                                                    |                        | 10                                            |
| ] admins But                                                  | берите компоненты г                                                                                                    | программы, которые необходим                                                                                                    | о установить.          |                                               |
| ] 2052.m                                                      |                                                                                                    |                                                                                                    |                        | 8                                             |
| ] 1063.m Щелн                                                 | кните значок в списк                                                                                                    | е ниже, чтобы изменить способ                                                                                                   | установки компонента   | a. 10                                         |
| ] 1062.m                                                      |                                                                                                    | иятие - Тонкий клиент                                                                                                    | Описание компонен      | та 10                                         |
| ] 1058.m 🛛 🖽                                                  | Интерфейс                                                                                                    | ы на различных языках                                                                                                    | Компоненты тонког      | го клиента                                    |
| ] 1055.m                                                      |                                                                                                    |                                                                                                    |                        | 10                                            |
| ] 1049.m                                                      |                                                                                                    |                                                                                                    |                        | 11                                            |
| ] 1048.m                                                      |                                                                                                    |                                                                                                    | Для данного компо      | нента 11                                      |
| ] 1045.m                                                      |                                                                                                    |                                                                                                    | диске.                 | II II                                         |
| ] 1038.m                                                      |                                                                                                    |                                                                                                    |                        | 11                                            |
| ] 1036.m                                                      | 88                                                                                                    |                                                                                                    |                        | 12                                            |
| ] 1033.m                                                      | 3:<br>param Files (v86)\1cv8                                                                                                    | 18 3 13 16001                                                                                                    | 100                    | 2                                             |
| ] 1031.m                                                      | ogram i ies (xoo) (reve                                                                                                    | 10.0.10.10.001                                                                                                    | V                      | 1зменить                                      |
| ] 1026.m                                                      |                                                                                                    |                                                                                                    |                        | 11                                            |
| 1CEnte                                                        | - 1                                                                                                    |                                                                                                    |                        |                                               |
| ) 0×0804                                                      | Справка                                                                                                    | Диск < Назад<br>04.12.2018 6:48<br>клиент                                                                                       | Далее ><br>Параметры к | Отмена 65<br>онф 1                            |
| ) 0x0804<br>0x0427.ini<br>1С:Предп<br>Установка<br>Устанавл   | Справка<br>приятие 8 Тонкий<br>а 1С:Предприяти<br>иваются выбранни                                                                                | диск         < Назад           04.12.2018 6:48           клиент           ве 8 Тонкий клиент           ые компоненты программы. | Далее ><br>Параметры к | отмена<br>онф х<br>1<br>С<br>1<br>С           |
| ] 0x0804<br>0x0427.ini<br>₩ 1С:Предп<br>Установка<br>Устанавл | Справка<br>приятие 8 Тонкий<br>а <b>1СПредприяти</b><br>иваются выбранни<br>дождитесь оконч<br>Это может занять<br>Состояние:<br>Проверка установ | диск     < Назад                                                                                                    | Далее ><br>Параметры к | отмена <sup>65</sup><br>онф 1<br>1С<br>1С     |
| 0 xx0804<br>0x0427.ini<br>ИС:Предп<br>Установк.<br>Устанавл   | Справка<br>приятие 8 Тонкий<br>а 1С:Предприяти<br>иваются выбранни<br>дождитесь оконч<br>Это может занять<br>Состояние:<br>Проверка устаное       | диск         < Назад                                                                                                    | Далее ><br>Параметры к | отмена <sup>85</sup><br>онф X 1<br><b>1</b> С |

Рисунок 3.1 – Установка тонкого клиента 1С

3. После завершения установки нажмите «Готово» (рис. 3.2). Диалоговое окно установки закроется, на рабочем столе отобразится ярлык «*1C: Предприятие*».

| level .                   |                                                                                                    | 10.00 |
|---------------------------|----------------------------------------------------------------------------------------------------|-------|
| 👘 1С:Предприятие 8 Тонкий | клиент                                                                                                    | ×     |
|                           | Программа установки завершена                                                                                                 |       |
|                           | Программа установки успешно установила<br>1С:Предприятие 8 Тонкий клиент. Нажмите кнопку<br>"Готово" для выхода из программы. |       |
|                           | 🗌 Открыть файл Readme                                                                                                    |       |
| iC                        |                                                                                                    |       |
|                           | < Назад Готово Отмен                                                                                                    | а     |

Рисунок 3.2 – Окно уведомления о завершении установки

- 2.2. Добавление информационной базы
- 1. Запустить ярлык «1С: Предприятие» с рабочего стола (рис. 3.3).

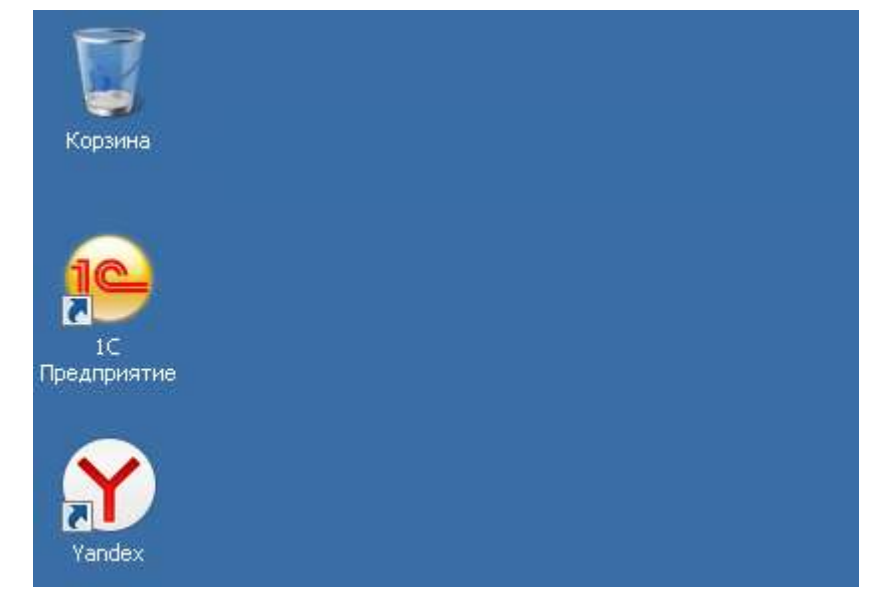

Рисунок 3.3 – Ярлык «1С: Предприятие» на рабочем столе

2. В открывшемся окне нажать кнопку «Добавить» (рис. 3.4).

| рзина             | Запуск 1С:Предприятия            |                                 |
|-------------------|----------------------------------|---------------------------------|
|                   | Информационные базы              |                                 |
|                   | старая конфигурация              | 🤒 1С:Предприятие                |
|                   | УССМП_тестовая                   | 🛃 Конфигуратор                  |
| <b>Y</b><br>andex |                                  | Добавить<br>Изменить<br>Удалить |
|                   |                                  | Настройка                       |
|                   |                                  | Перейти по ссылке               |
|                   | Srvr="SRV-ASU-01""Ref="smp_test" | Buyon                           |

Рисунок 3.4 – Расположение кнопки «Добавить» на окне запуска 1С

3. Выбрать пункт «Добавление в список существующей информационной базы» и нажать кнопку «Далее» (рис. 3.5).

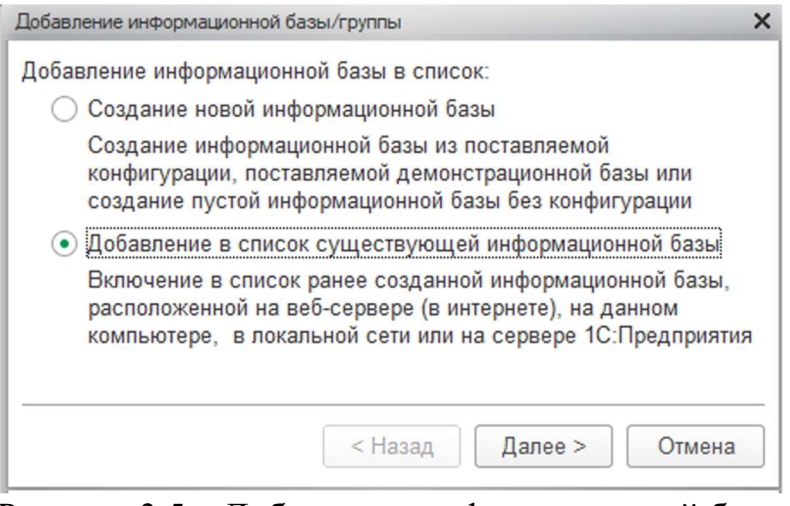

Рисунок 3.5 – Добавление информационной базы

4. Заполнить последовательно (рис. 3.6) наименование информационной базы, тип расположения – на сервере 1С: Предприятия, кластер серверов и имя базы (предоставляется Администратором Системы). Нажать «Далее», затем «Готово».

| ной базы:                |                                                                                        |
|--------------------------|----------------------------------------------------------------------------------------|
|                          |                                                                                        |
| ационной базы:           |                                                                                        |
| компьютере в локальной с | сети                                                                                   |
| 20                       |                                                                                        |
| InfoBase                 | 2.                                                                                     |
|                          |                                                                                        |
|                          |                                                                                        |
|                          |                                                                                        |
| Дополнит                 | ельно.                                                                                 |
|                          |                                                                                        |
| test.test                |                                                                                        |
|                          |                                                                                        |
|                          | іной базы:<br>ационной базы:<br>компьютере в локальной с<br>:<br>VinfoBase<br>Дополнит |

Рисунок 3.6 – Окно редактирования информационной базы

5. Информационная база добавлена в список и готова для использования.

2.3. Настройка мобильного приложения

Мобильное приложение «Управление станцией скорой медицинской помощи» предназначено для устройств под управлением операционной системы Android.

1. Установить на мобильном устройстве приложение «com.ssmp.app-arm.apk»

2. Запустить.

3. Заполнить настройки подключения приложения к АСУ ССМП (рис. 3.7). Для получения доступа к опубликованной базе обратитесь к Администратору Системы.

| Начало    |                                           |                      |                                         | Скорая          | помощь                  |
|-----------|-------------------------------------------|----------------------|-----------------------------------------|-----------------|-------------------------|
| Поиск     |                                           | Погин                | DATION                                  |                 |                         |
| 0         | Этмена                                    |                      | Настройки                               |                 | Готово                  |
| Карть И   | Изменить настройки<br>тогин и пароль адми | может только админ   | истратор системы. Для доступа к редакти | рованию введите | 🖉 Изменить настройки    |
| Мед. у    |                                           |                      |                                         |                 | јед, Считать по QR-коду |
| Истор К   | Код устройства 01                         |                      |                                         |                 |                         |
| CM. TA    | Адрес сервиса http:                       | //10.2.153.202/ussmp |                                         |                 |                         |
| Коечн П   | Тользователь mob                          | le                   |                                         |                 |                         |
| Станд П   | Тароль                                    |                      |                                         |                 |                         |
| СЕРВИ     | 🗇 Выйти                                   |                      |                                         |                 |                         |
| Настр     | О Настроить ув                            | едомления            |                                         |                 |                         |
| Выйть 🤞   | • Загрузить спр                           | авочники             |                                         |                 |                         |
| П         | Тодключение к интернет                    | установлено          |                                         |                 |                         |
| О програн | имме                                      |                      |                                         |                 |                         |
| Список п  | триложений                                | Сеть интернет        | доступна                                |                 |                         |

Рисунок 3.7 – Настройка мобильного приложения

Параметры можно заполнить самостоятельно, или считать настройки по QRкоду (рис. 3.8). Пароль по умолчанию: «mobile».

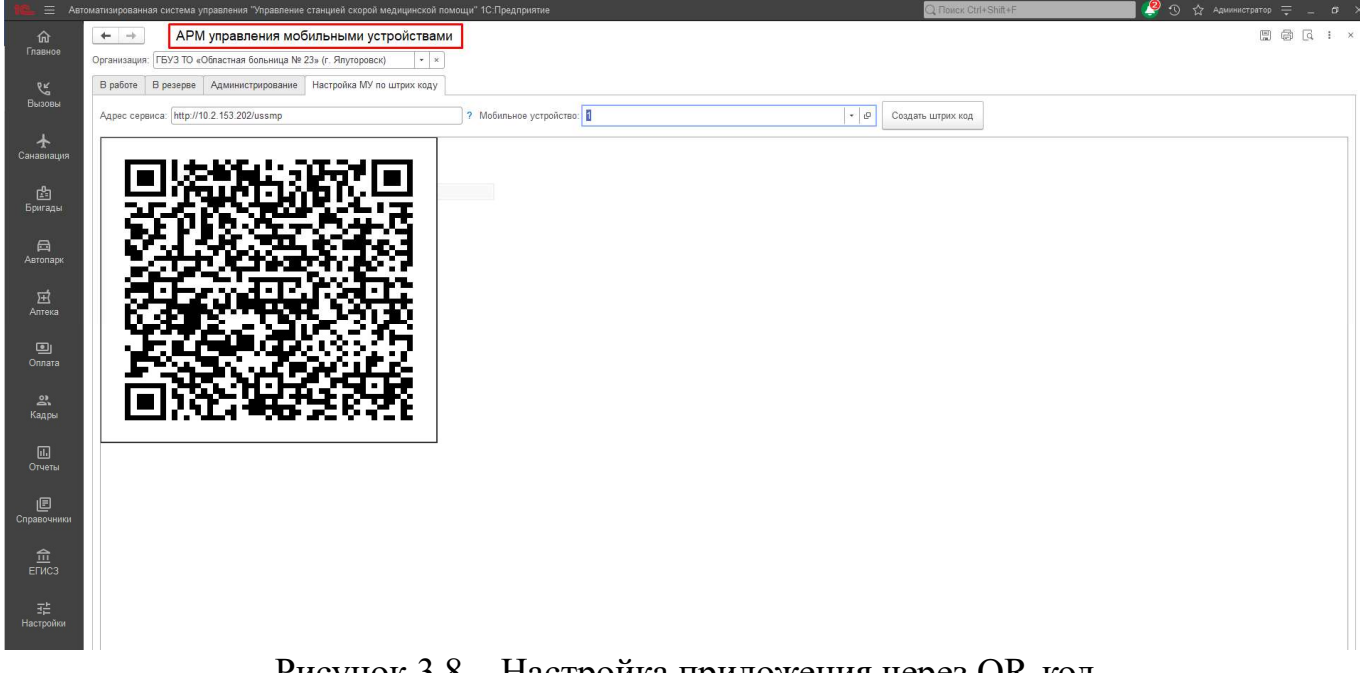

Рисунок 3.8 – Настройка приложения через QR-код

После подключения приложения к базе данных необходимо выполнить загрузку справочников, нажав «Загрузить справочники». Загрузка данных может

#### 3.1. Создание, изменение, блокировка пользователей

Для работы с пользователями Системы необходимо в подсистеме «Кадры» открыть справочник «Сотрудники СМП» (рис. 4.1).

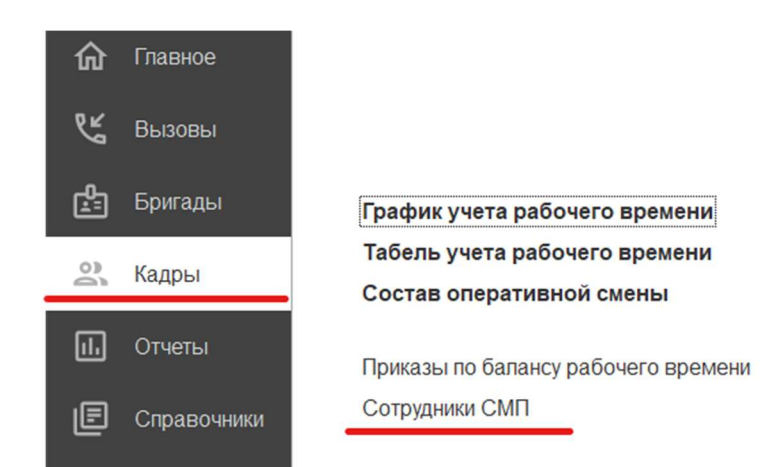

Рисунок 4.1 – Доступ к справочнику «Сотрудники СМП»

На рис. 4.2 представлена форма справочника «Сотрудники СМП». Для фильтрации отображаемых сотрудников предусмотрена кнопка «Скрыть уволенных сотрудников». Для создания карточки нового сотрудника необходимо нажать кнопку «Создать».

| ← → ☆ Сотрудники СМП     Создать Создать группу      Организация: ГБУЗ ТО «ССМП» |                                |              | Функция отображения<br>действующих сотруди | только<br>ников |                  | Поиск (Ctrl+F)  |            | ×            | ∂ ! ×<br>- Еще - ? |
|----------------------------------------------------------------------------------|--------------------------------|--------------|--------------------------------------------|-----------------|------------------|-----------------|------------|--------------|--------------------|
| Табельный номер                                                                  | Сотрудник ↓                    | Квалификация | Должность                                  | Организация     | Подразделение    | Учетный код мед | Не в штате | Не утвержден | Не для ОР          |
| = 16082                                                                          | NERSEN CONCILIENT              | Водитель     | Водитель                                   | ГБУЗ ТО «СС     | Оперативная служ |                 |            |              |                    |
| = 16540                                                                          | Hansen - E. crait Post - round | Водитель     | Водитель                                   | ГБУЗ ТО «СС     | Подстанция №1    |                 |            |              |                    |
| -                                                                                | 1990 Berlin P 20011 5 7 7 8 99 | Фельдшер     | Фельдшер скорой медицинской по             | ГБУЗ ТО «СС     | Подстанция №1    |                 |            |              |                    |
| 😽 10101                                                                          | Дили в Ангент Станов тар       | Фельдшер     | Фельдшер скорой медицинской по             | ГБУЗ ТО «СС     | Подстанция №1    | 720090 00014747 |            |              |                    |
|                                                                                  | INTERNATION CALEBRATIN COMM    | Фельдшер     | Фельдшер скорой медицинской по             | ГБУЗ ТО «СС     | Подстанция №1    | 720090          |            | ~            |                    |
| <b>—</b> 16389                                                                   | game anelisings series in .    | Водитель     | Водитель                                   | ГБУЗ ТО «СС     | Подстанция №2    |                 |            |              |                    |
| -                                                                                | HERE THE OLD DATE OF D         | Фельдшер     | Фельдшер скорой медицинской по             | ГБУЗ ТО «СС     | Подстанция №1    | 720090 00016767 |            |              |                    |
| <b>=</b> 16553                                                                   | Дирксев                        | Водитель     | Водитель                                   | FEY3 TO «CC     | Подстанция №3    |                 |            |              |                    |

Рисунок 4.2 – Форма справочника «Сотрудники СМП»

На рис. 4.3 красным выделены поля, обязательные для заполнения при создании записи о новом сотруднике: «Подразделение», «ФИО», «Дата рождения», «Должность», «Квалификация», «Документ».

При сохранении введенных данных по кнопке «Записать» автоматически заполняются поля «Физ.лицо» (по данным введенным ФИО) и «Код» (внутренний номер элемента справочника).

Для создания и настройки пользователя Системы, соответствующего созданному сотруднику необходимо нажать кнопку «Перейти к пользователю» .

| initio.                               | <u>с</u> Код:         | Группа:            | - 🖓 Уволе                  |
|---------------------------------------|-----------------------|--------------------|----------------------------|
| ганизация: ГБУЗ ТО «ССМП»             | 👻 🖓 Подразделение     | Подстанция №1      | · €                        |
| трудник                               |                       |                    |                            |
| 0:                                    |                       |                    |                            |
| а рождения: 🛛 🛗                       | Должность:            |                    | - C                        |
| ельный номер:                         | Квалификация:         |                    | · €                        |
| код мед. работника:                   | Профиль деятельности: |                    | <b>▼</b> 6                 |
|                                       | Должность ФРМР:       |                    | · ₽                        |
|                                       | Должность работника:  |                    | * C                        |
| анные физ. лица Дополнительно Контак  | тная информация       |                    |                            |
| дреса                                 |                       |                    |                            |
| рописка:                              | ×                     |                    |                            |
| роживание:                            | ×                     |                    |                            |
| елефон личный:                        | ×                     |                    |                            |
| Данные удостоверяющие личность        | - Aller (1)           |                    |                            |
| Документ:                             |                       | • Серия:           | Номер:                     |
| Кем выдан:                            |                       | Код подр.:         | Выдан:                     |
| СНИЛС:                                | ИНН:                  | Является документо | м, удостоверяющим личность |
|                                       |                       |                    |                            |
| Данные страхового полиса              |                       |                    |                            |
| Данные страхового полиса<br>Документ: | • 🗗 Серия:            | Номер:             |                            |

Рисунок 4.3 – Форма элемента справочника «Сотрудники СМП»

В форме «Пользователь (создание)» по данным сотрудника предзаполнены следующие поля: «Полное имя», «Физическое лицо», «Сотрудник», «Имя для входа» и установлен реквизит «Вход в программу разрешен» (рис. 4.4).

При нажатии кнопки «Записать» становятся доступными «Настройки пользователя», «Права доступа».

| Пользователь (создание)                                   | : _ ×            |
|-----------------------------------------------------------|------------------|
| Основное Настройки пользователя Права доступа Настройки   |                  |
| Записать и закрыть Записать                               | Еще - ?          |
| Полное имя: ФИО                                           | Недействителен ? |
| Физическое лицо: ФИО                                      | • C              |
| Сотрудник: ФИО                                            | • C              |
| ✓ Вход в программу разрешен <u>Установить ограничение</u> |                  |
| Главное Адреса, тепефоны Комментарий                      |                  |
| Имя (для входа): ФИО                                      |                  |
| Аутентификация 1С:Предприятия                             |                  |
| Пустой пароль Установить пароль                           |                  |
| Потребовать установку пароля при входе ?                  |                  |
| Пользователю запрещено изменять пароль                    |                  |
| Пользователю запрещено восстанавливать пароль             |                  |
| Показывать в списке выбора                                |                  |
| Aутентификация по протоколу OpenID                        |                  |
| Аутентификация операционной системы                       |                  |
| Пользователь:                                             |                  |
| Режим запуска: Авто 🔹                                     |                  |

Рисунок 4.4 – Форма «Пользователь (создание)»

По умолчанию в «*Настройках пользователя*» для пользователя не установлены настройки, разрешения и полномочия. Также не настроены доступные подстанции (рис. 4.5) и права доступа (рис. 4.6).

| ☆ ФИО (Пользователь)                            | *                  |           |        | Ð         | :    |      | ×  |
|-------------------------------------------------|--------------------|-----------|--------|-----------|------|------|----|
| Основное Настройки пользовате                   | я Права доступа    | Настройки |        |           |      |      |    |
| Настройки пользователя                          |                    |           |        |           |      |      |    |
| 📕 Сохранить                                     |                    |           | Ìæ [†= | Доступные | подо | тани | ии |
| Настройка                                       | Значение           | *         |        |           |      |      |    |
| • Настройки заполнения талон                    |                    |           |        |           |      |      |    |
| Разрешить выбор повода                          | Нет                |           |        |           |      |      |    |
| Разрешить изменение сро                         | Н <mark>е</mark> т |           |        |           |      |      |    |
| Разрешить редактироват                          | Нет                |           |        |           |      |      |    |
| Разрешить редактироват                          | Нет                |           |        |           |      |      |    |
| <ul> <li>Настройки сторонних мед. ор</li> </ul> |                    |           |        |           |      |      |    |
| Мед. организация                                |                    |           |        |           |      |      |    |
| ⊙ Основные значения для подс…                   |                    |           |        |           |      |      |    |
| Выбирать рабочее место                          | Нет                |           |        |           |      |      |    |
| Запретить вход без выбо                         | Нет                |           |        |           |      |      |    |
| Основная организация                            |                    |           |        |           |      |      |    |
| Основное подразделение                          |                    |           |        |           |      |      |    |
| Основной сотрудник                              |                    |           |        |           |      |      |    |
| ⊙ Полномочия                                    |                    |           |        |           |      |      |    |
| Запретить управлять бриг                        | Нет                |           |        |           |      |      |    |
| Контролировать активнос                         | Нет                |           |        |           |      |      |    |

Рисунок 4.5 – Настройки пользователя для нового пользователя

| ☆ ФИО (Пользовател         | b) *                            | 0° : □ >      |
|----------------------------|---------------------------------|---------------|
| Основное Настройки пользов | ателя Права доступа Настройки   |               |
| Права доступа              |                                 |               |
| Включить в группу Исключ   | ить из группы 🧪 Изменить группу | Еще - ?       |
| Наименование               | Профиль                         | Ответственный |
|                            |                                 |               |
|                            |                                 |               |
|                            |                                 |               |
|                            |                                 |               |
|                            |                                 |               |
|                            |                                 |               |
|                            |                                 |               |
|                            |                                 |               |
|                            |                                 |               |
|                            |                                 |               |
| Комментарий:               |                                 |               |
|                            |                                 |               |
|                            |                                 |               |

Рисунок 4.6 – Настройки прав доступа для нового пользователя

14

В случае увольнения сотрудника на вкладке «Дополнительно» заполняется поле «Дата увольнения». При проведении изменений отображается реквизит «Уволен» (рис. 4.7).

| ☆ ΦNO (                                         | (Сотрудники                           | ı СМП)                                                |                      |                    |                    |                                 | ∂ : □ ×      |
|-------------------------------------------------|---------------------------------------|-------------------------------------------------------|----------------------|--------------------|--------------------|---------------------------------|--------------|
| Записать и                                      | и закрыть 3                           | аписать                                               |                      |                    |                    |                                 | Еще - ?      |
| Физ лицо:                                       | ФИО                                   |                                                       |                      | 🗗 Код:             | 04-000094          | Группа:                         | • 🗗 🗹 Уволен |
| Организация:                                    | ГБУЗ ТО «ССМП                         | »                                                     | Ψ.                   | Подразделение      | : Подстанция №1    |                                 | - D          |
| Сотрудник                                       | ΦΙ4Ο                                  |                                                       |                      |                    |                    |                                 |              |
| Ψ/IO.                                           | \$10                                  |                                                       |                      |                    | [a.a.              |                                 |              |
| Дата рождени                                    | я: 09.09.1                            | 990                                                   | Дол                  | КНОСТЬ:            | Медицинская сест   | ра по приему и передаче вызовов | ▼ [2]        |
| Табельный ног                                   | мер:                                  |                                                       | Квал                 | ификация:          | Медсестра          |                                 | • C          |
| Уч. код мед. ра                                 | аботника:                             |                                                       | Про                  | филь деятельности: |                    |                                 |              |
|                                                 |                                       |                                                       | Дол                  | кность ФРМР:       |                    |                                 | - C          |
|                                                 |                                       |                                                       | Дол                  | кность работника:  |                    |                                 | - C          |
| Данные физ.                                     | . лица Дополнит                       | ельно Контактная инфо                                 | рмация               |                    |                    |                                 |              |
| Учет рабо                                       | чего времени                          |                                                       |                      |                    |                    |                                 |              |
| Ставка:                                         |                                       | 0,00                                                  | ł                    | е утвержден:       |                    | $\checkmark$                    |              |
| Группа длите                                    | епьности рабочего                     | дня:                                                  | - D                  | е в штате:         |                    |                                 |              |
| • При веден                                     | ии учета рабочего                     | времени необходимо запо                               | ОЛНЯТЬ (             | Совместитель:      |                    |                                 |              |
| "Ставку" сот                                    | грудника.                             |                                                       | PNUADALOG            | 1нвалидность:      |                    |                                 |              |
| нормы рабо                                      | чего времени в гр                     | афике учета рабочего вре                              | емени.               | е использовать в о | перативной работе  |                                 |              |
| <ul> <li>Если сотру<br/>то необходии</li> </ul> | дник используется<br>мо отметить флаг | чтолько для учета рабочег<br>"Не использовать в опера | о времени,<br>тивной | е использовать в С | MC:                |                                 |              |
| работе"                                         |                                       |                                                       | (                    | Суммированный уче  | г рабочего времени | A                               |              |
| Дата приема                                     | а на работу:                          | 💼 Д                                                   | ата увольнения:      | 01.09.2022         |                    |                                 |              |
| Дата приказ                                     | а о начале работь                     | ы: [ 💼 N                                              | 🛚 приказа:           |                    |                    |                                 |              |
| Оперативны                                      | ій сотрудник:                         | ΦИΟ                                                   |                      |                    | -J -               |                                 |              |

Рисунок 4.7 – Функция увольнения сотрудника

При установлении у сотрудника реквизита «Уволен» в карточке пользователя, соответствующей сотруднику автоматически изменяется реквизит «*Bxod в программу paspeшeн*» и отображается дата увольнения (рис. 4.8). Таким образом, происходит блокировка уволенного сотрудника в Системе.

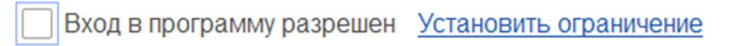

Рисунок 4.8 – Отображение у пользователя реквизита «Вход в программу разрешен»

Для блокировки действующего сотрудника в Системе, который не уволен, необходимо перейти в карточку Пользователя и вручную снять реквизит «*Bxod в* программу разрешен». После чего сохранить изменения.

## 4. ВОЗМОЖНЫЕ ОШИБКИ И МЕТОДЫ ИСПРАВЛЕНИЯ

## 4.1. Возможные ошибки в поведении Системы

В таблице представлены часто возникающие ошибки в поведении Системы и методы их исправления.

| Нештатное поведение          | Методы исправления                                           |
|------------------------------|--------------------------------------------------------------|
| Системы                      |                                                              |
| База не открывается у всех   | - звонок в тех. поддержку                                    |
| пользователей                |                                                              |
| База не открывается у одного | - вход в базу под другой учётной записью;                    |
| пользователя                 | - очистка временных (cache) файлов: удалить базу из списка и |
|                              | подключить её же заново                                      |
| Ничего не работает без       | - вход в базу под другой учётной записью;                    |
| видимых причин               | - вход в базу с другого компьютера (чтобы исключить общую    |
|                              | неисправность текущего);                                     |
|                              | - очистка временных (cache) файлов                           |
| Программа работает по-       | - перезапуск Системы;                                        |
| разному для разных           | - вход в базу под другой учётной записью;                    |
| пользователей                | - очистка временных (cache) файлов                           |
| Неправильное отображение     | <ul> <li>вход в базу от другой учётной записи;</li> </ul>    |
| блоков формы                 | - очистка временных (cache) файлов                           |
|                              |                                                              |

#### Таблица – Ошибки в поведении Системы

В случае, если решить проблему не удалось, необходимо обратиться в службу технической поддержки.

#### 4.2. Возможные ошибки при входе в Систему

#### 4.2.1. Идентификация пользователя не выполнена

Ошибка «Идентификация пользователя не выполнена» (рис. 5.1) возникает при вводе пользователем некорректных учетных данных.

| 1С:Пр | едприятие                       | ×         |
|-------|---------------------------------|-----------|
| 8     | Идентификация пользователя не в | зыполнена |
| 0     |                                 |           |
|       | OK                              |           |

Рисунок 5.1 – Ошибка «Идентификация пользователя не выполнена»

Для решения проблемы следует повторно выбрать пользователя из списка или ввести логин с клавиатуры и вновь ввести пароль в случае, если заданная учетная запись предполагает его использование. Если повторные попытки входа безуспешны – следует обратиться в техническую поддержку.

4.4.2. Конфигурация базы данных не соответствует сохраненной конфигурации

Если пользователь запускает Систему в процессе обновления конфигурации возможна любая из ошибок, приведенных на рис. 5.2 и рис. 5.3. В таком случае следует отказаться от входа и дождаться завершения обновления или связаться со специалистом технической поддержки в случае, если обновление Системы на текущий момент не предусмотрено.

| 🥎 Конфигура | ация базы данны <mark>х</mark> не со | оответствует сохраненной | конфигурации |
|-------------|--------------------------------------|--------------------------|--------------|
| 🤝 Продолжи  | ть?                                  |                          |              |
|             | Па                                   | Нет                      |              |
|             | 1: AG :                              | 1101                     |              |

Рисунок 5.2 – Ошибка «Конфигурация базы данных не соответствует сохраненной конфигурации»

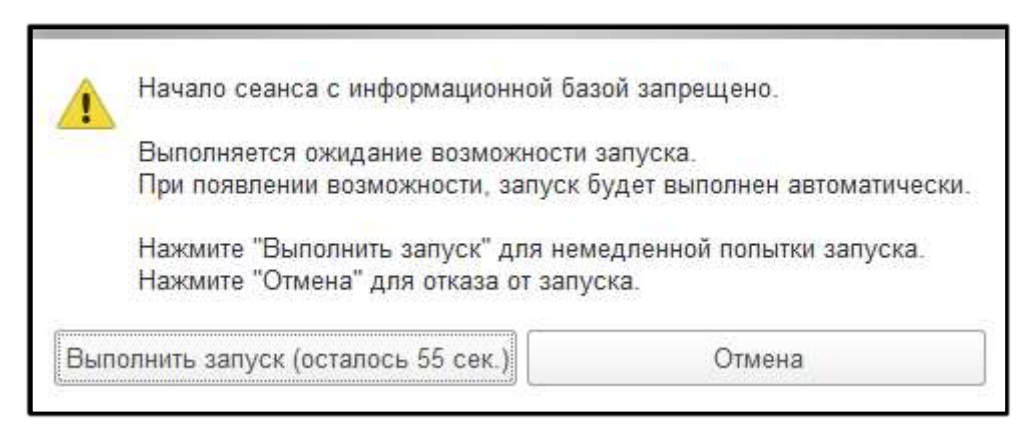

Рисунок 5.3 – Ошибка «Начало сеанса с информационной базой запрещено»

4.2.3. Отсутствует файл базы данных

Ошибка «Отсутствует файл базы данных» (рис. 5.4) может означать как перенос информационной базы с прежнего ее размещения, так и некорректно прописанный путь подключения к Системе. Следует проверить прописанный путь подключения к Системе или обратиться в службу технической поддержки.

| От       | сутствует файл базы данных 'C:\Users \Documents\MedSol\1Cv8.1CD' |
|----------|------------------------------------------------------------------|
|          | Завершить работу Перезапустить                                   |
| Показать | информацию для технической поддержки                             |

Рисунок 5.4 – Ошибка «Отсутствует файл базы данных»

#### 4.2.4. Ошибка установки соединения

Возникновение «*Ошибки установки соединения*» свидетельствует о технических неполадках подключения рабочего места к информационной базе (рис. 5.5). Необходимо проверить возможность запуска Системы с других компьютеров и в зависимости от результата сообщить специалисту службы технической поддержки или провести необходимые манипуляции по проверке работоспособности сети и ее настройке на конкретном рабочем месте.

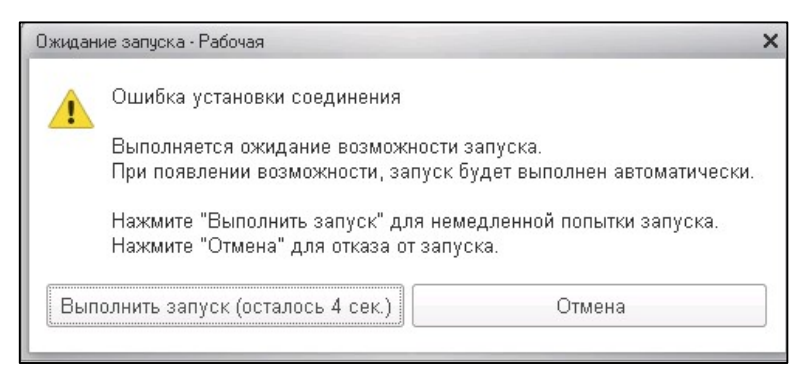

Рисунок 5.5 – Ошибка установки соединения

| MR ^                                                                                                    | Дата изменения                     |
|----------------------------------------------------------------------------------------------------|------------------------------------|
| operenvsync.conf                                                                                                    | 26.05.2021 17:45                   |
| > operenvsync.exe                                                                                                    | 01.06.2021 13:40                   |
| operenvsync-win-2021-06-01-11-40-38.zip                                                                                | 01.06.2021 14:23                   |
| README.md                                                                                                    | 26.05.2021 12:44                   |
|                                                                                                    |                                    |
| operenvsync.conf – Блокног     Файл Правка Формат Ви                                                                   | г<br>Справка                       |
| operenvsync.conf – Блокно<br>Файл Правка Формат Вид                                                                    | r<br>ц Справка                     |
| operenvsync.conf — Блокног<br>Файл Правка Формат Вид     [OperEnvSync]     url = http://10.2.153.                      | г<br>д Справка<br>202              |
| operenvsync.conf — Блокног<br>Файл Правка Формат Вид<br>[OperEnvSync]<br>url = http://10.2.153.<br>xml = ambulance.xml | г<br>ц Справка<br><mark>202</mark> |

Рисунок 5.6 – Содержимое файла operenvsync.conf

5. Создать ярлык приложения «operenvsync.exe» на рабочем столе.

6.Добавитьприложениевавтозагрузку«%userprofile%\AppData\Roaming\Microsoft\Windows\Start Menu\Programs\Startup»

Отображение выгрузки оперативной обстановки по вызовам и бригадам представлено на рис. 5.7.

#### Состояние бригад и вызовов на 2022.06.04 19:36:45

#### СМП г. Ялуторовск

Бригады

| №                           | Профиль             | Смена              | Статус       | Время начала           | Адрес         | Комментарий                                                  |                                                                 |
|-----------------------------|---------------------|--------------------|--------------|------------------------|---------------|--------------------------------------------------------------|-----------------------------------------------------------------|
| Бригада №51<br>(Ялуторовск) | Фельдшерская<br>(Ф) | День<br>8:00-20:00 | На<br>вызове | 04.06.2022<br>19:29:05 | Ялуторовск г, | Адрес: Ялуторовск г, /<br>Передан: 19:16 / Приехали: 19:29 / | . / Повод: 32М Температура (ребенок до года) / Получен: 19:10 / |
| Бригада №53<br>(Ялуторовск) | Фельдшерская<br>(Ф) | День<br>8:00-20:00 | На<br>вызове | 04.06.2022<br>19:22:54 | Ялуторовск г, | Адрес: Ялуторовск г,<br>Передан: 19:16 / Приехали: 19:22 /   | / Повод: 25С Боли в груди, торакалгия / Получен: 19:15 /        |
| Бригада №52<br>(Ялуторовск) | Фельдшерская<br>(Ф) | День<br>8:00-20:00 | Перерыв      | 04.06.2022<br>19:14:16 |               |                                                              |                                                                 |
| Бригада №54<br>(Ялуторовск) | Фельдшерская<br>(Ф) | День<br>8:00-20:00 | Перерыв      | 04.06.2022<br>19:07:39 |               |                                                              |                                                                 |

Вызовы

| №       | Статус       | Адрес         | Телефоны                                                 | Комментарий                                                                                    | № бриг.                     | Профиль             | Смена              |
|---------|--------------|---------------|----------------------------------------------------------|------------------------------------------------------------------------------------------------|-----------------------------|---------------------|--------------------|
| 365 129 | Принят       | г Ялуторовск, | Телефон звонящего: 8952 2; Телефон контактный:<br>895: 2 | Повод: 29Ф Головная боль, ад / Получен: 18:44 /                                                |                             |                     |                    |
| 365 180 | На<br>вызове | г Ялуторовск, | Телефон звонящего: 8950 2                                | Повод: 32М Температура (ребенок до года) / Получен: 19:10 / Передан: 19:16 / Приехали: 19:29 / | Бригада №51<br>(Ялуторовск) | Фельдшерская<br>(Ф) | День<br>8:00-20:00 |
| 365 186 | На<br>вызове | г Ялуторовск, | Телефон звонящего: 8904 4; Телефон контактный:<br>8345 1 | Повод: 25С Боли в груди, торакалгия / Получен: 19:15 / Передан: 19:16 / Присхали: 19:22 /      | Бригада №53<br>(Ялуторовск) | Фельдшерская<br>(Ф) | День<br>8:00-20:00 |

Рисунок 5.7 – Отображение выгрузки оперативной обстановки